# **HP NGOSS Software**

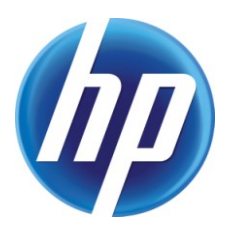

# Incident & Problem Management Extension Telco CI Types Definition User Guide

Edition: 1.0

July-2010

© Copyright 2010 Hewlett-Packard Company

### **Legal Notices**

#### Warranty

The information contained herein is subject to change without notice. The only warranties for HP products and services are set forth in the express warranty statements accompanying such products and services. Nothing herein should be construed as constituting an additional warranty. HP shall not be liable for technical or editorial errors or omissions contained herein.

#### License Requirement and U.S. Government Legend

Confidential computer software. Valid license from HP required for possession, use or copying. Consistent with FAR 12.211 and 12.212, Commercial Computer Software, Computer Software Documentation, and Technical Data for Commercial Items are licensed to the U.S. Government under vendor's standard commercial license.

#### **Copyright Notices**

© Copyright 2010 Hewlett-Packard Development Company, L.P.

#### **Trademark Notices**

Adobe®, Acrobat® and PostScript® are trademarks of Adobe Systems Incorporated.

HP-UX Release 10.20 and later and HP-UX Release 11.00 and later (in both 32 and 64-bit configurations) on all HP 9000 computers are Open Group UNIX 95 branded products.

Java<sup>™</sup> is a U.S. trademark of Sun Microsystems, Inc.

 ${\it Microsoft} \ensuremath{\mathbb{R}}$  ,  ${\it Windows} \ensuremath{\mathbb{R}}$  and  ${\it Windows} \ensuremath{\mathbb{NT}} \ensuremath{\mathbb{R}}$  are U.S. registered trademarks of Microsoft Corporation.

Oracle® is a registered U.S. trademark of Oracle Corporation, Redwood City, California.

UNIX® is a registered trademark of The Open Group.

 $X/Open \ensuremath{\mathbb{R}}$  is a registered trademark, and the X device is a trademark of X/Open Company Ltd. in the UK and other countries.

# Contents

| Pref        | ace                                    | 4  |
|-------------|----------------------------------------|----|
| Chapter 1 I | ntroduction                            | 5  |
| • 1.1       | Products Goals                         | 5  |
| Chapter 2 ( | CI Type Definition                     | 6  |
| 2.1         | List all CI Types                      | 9  |
| 2.2         | Add a Cl                               | 9  |
| 2.3         | Configure MO and CI relationship       | 10 |
| 2.4         | Configure CI and Customer relationship | 12 |
| 2.5         | Configure CI relationship              | 13 |
|             |                                        |    |

# Preface

This document describes the definition of Telco CI types and how to create CIs based on these types.

#### **Intended Audience**

Prior knowledge of Service Manager and related knowledge is required.

### **Software Versions**

The software versions referred to in this document are as follows:

| IPM | Operation system                     |  |  |
|-----|--------------------------------------|--|--|
| 1.0 | Server: Windows2003/2008             |  |  |
|     | Client: Windows XP, Vista, Windows 7 |  |  |

Service Manager Version:7.11/9.20

### **Support**

Please visit our HP Software Web site at: <u>http://www.hp.com/go/hpsoftwaresupport</u> for contact information, and details about HP Software products, services and support.

- Troubleshooting information
- Patches and updates
- Problem reporting
- Training information
- Support program information

# Chapter 1 Introduction

### 1.1 Products Goals

Telecom CI types kit provides a set of configuration model of the services, assets and infrastructure and the relationships between customer, service and resource in telecom fields. In OOB(Out of Box) of SM7.11, the system already defines Application, Business Service, CI Group, Computer, Display Device, Furnishings, Hand Held Devices, Mainframe, Network Components, Office Electronics, Software License, Storage and Telecommunications, totally 14 mainly CI types. In addition, this package adds more common telecom CI types.

The telecom CI types definition will support the SM internal system, such as incident, VIP customer self-service module, to look up impact customers, services and resources. It is also used to integrated with external system such as uCMDB, Temip, for CI mapping and data loading.

# Chapter 2 CI Type Definition

| The CI type is defined based on ITU-T M.3100, with some modifi | cation. |
|----------------------------------------------------------------|---------|
| Below defines the most common telecom CI types.                |         |

| CI Type                 | Subtype            |
|-------------------------|--------------------|
| Customer                |                    |
| <b>Business Service</b> | Circuit            |
|                         | VPN Service        |
|                         | GSM Service        |
| Trail                   | Transmission Trail |
|                         | VPN Tunnel         |
|                         | Channel            |
|                         | Leg                |
|                         | Segment            |
| ManagedElement          | Transmission NE    |
|                         | PE                 |
|                         | P-Router           |
|                         | BSC                |
|                         | BTS                |
|                         | GGSN               |
|                         | SGSN               |
|                         | MSC                |
|                         | SMSC               |
|                         | MGW                |
| TerminationPoint        | Port               |
| Software                | Application        |
|                         | Cluster            |
|                         | Database           |
|                         | Middleware         |
| Equipment               | Container          |
|                         | Shelf              |
|                         | Card               |
|                         | Sub Card           |
|                         | Cable              |

|                 | Cable Pair |
|-----------------|------------|
| TopologicalLink |            |
| Site            |            |
| Connection      |            |

The structure shows CI Type structure.

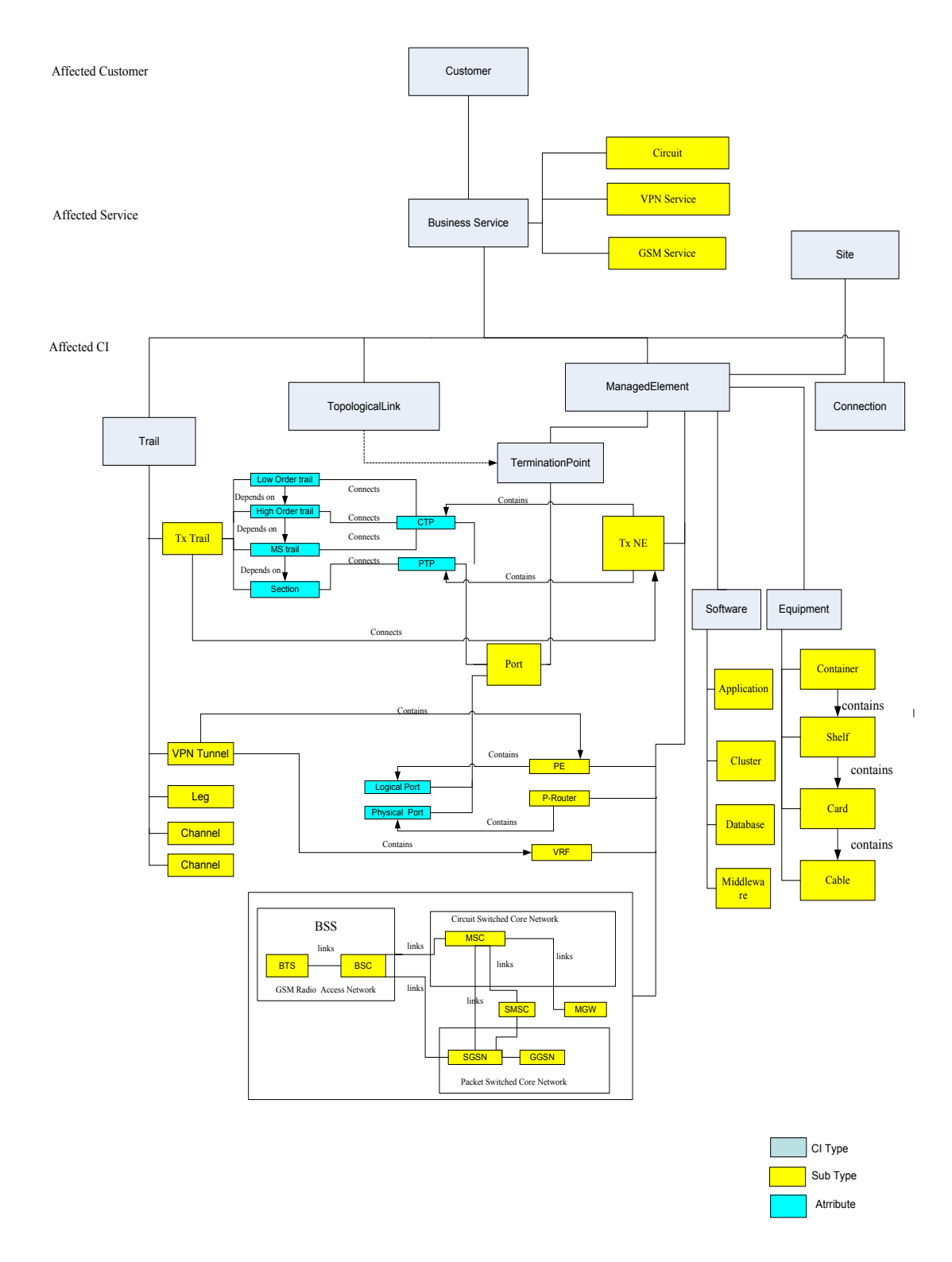

Note that the relationship in Service Manager is presented by CIs not CI type. So you need to add CIs and configure their relationship for future use.

## 2.1 List all CI Types

From the Service Manager main menu, click Configuration Management ---Resources----Device Types. Type 'Search'.

You will see all CI types in the system. Telecom CI types are already there. Take 'ManagedElement' as an example, you can see it's detail definition and subtypes.

| 🗧 EP Service Manager - Search Device Type Records - HP Service Manager Client 📃 💽 🔀                                                                                                    |                                                               |                                |                                                                              |  |  |  |
|----------------------------------------------------------------------------------------------------|---------------------------------------------------------------|--------------------------------|------------------------------------------------------------------------------|--|--|--|
| Eile Edit Hindow Help                                                                                                    |                                                               |                                |                                                                              |  |  |  |
|                                                                                                    |                                                               |                                |                                                                              |  |  |  |
| 🗈 😒 System Navigator 🛛 📄 🎯 🍸 🗖 🗖                                                                                                    | 🔄 To Do Queue: My To Do List                                  | 😹 Search Device Type Records 🗙 |                                                                              |  |  |  |
| Connection - FBMTEST  Connection - And Dashboards  Connection - FBMTEST  Connection - FBMTEST  Connection - F      | 🚰 Back 🖋 Search 🔍 Find 📑                                      | Fill                           |                                                                              |  |  |  |
| ☐ Log Configuration Management ☐ Configuration ☐ Configuration Management ☐ Configuration Management ☐ Contracts                                                                                                    | Look For:<br>View:                                            | Bevice Type v                  |                                                                              |  |  |  |
| E Kesources<br>Baseline<br>CI Queue<br>CI Relationship Subtyp                                                                                                    | CI Type Description:<br>CI Type:<br>Bitmap:                   |                                | <u>I</u>                                                                     |  |  |  |
| Device Types<br>Device Types<br>Manage Software<br>Search CIs                                                                                                    | Format Name:<br>Attr File:<br>Join Def:<br>Puint Format Name: |                                | 2013<br>2013<br>2014<br>2014<br>2014<br>2014<br>2014<br>2014<br>2014<br>2014 |  |  |  |
| 6 SLA Information<br>Subscriptions<br>1 The first first fi | Bulk Update Format Name:<br>Active:                           | Sub Trace                      | بال کر کر کر کر کر کر کر کر کر کر کر کر کر                                   |  |  |  |
| <ul> <li>Problem Management</li> <li>Request Management</li> <li>Service Catalog</li> <li>Service Desk</li> </ul>                                                                                                    |                                                               | om tytes                       |                                                                              |  |  |  |
| <ul> <li>Figure 2 Service Level Management</li> <li>System Administration</li> <li>System Configuration</li> <li>System Configuration</li> </ul>                                                                                                    |                                                               |                                |                                                                              |  |  |  |
| Tailoring     Approval Delegation     ServiceManager Mail                                                                                                    |                                                               |                                |                                                                              |  |  |  |
| B System Status                                                                                                    |                                                               |                                |                                                                              |  |  |  |
|                                                                                                    | Nessages 🛛                                                    |                                |                                                                              |  |  |  |

# 2.2 Add a Cl

To configure the CI relation, you must add CI to Service Manger.

In main menu, go to Configuration Management- Resource-CI queue, click 'new'.

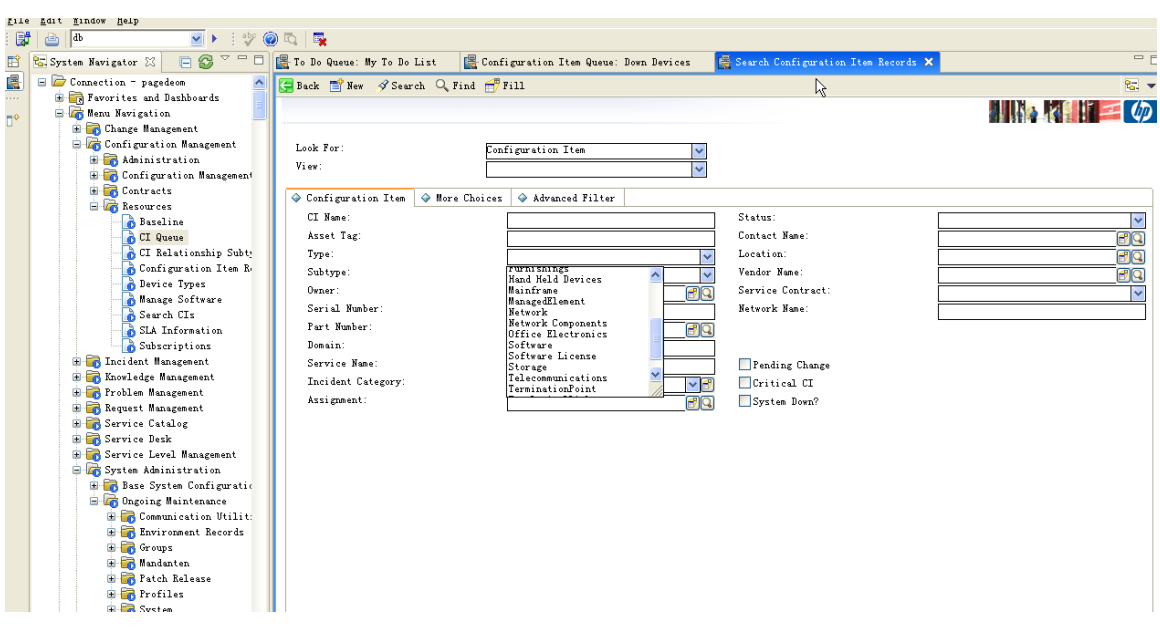

Input CI name and choose CI type.

Here is the CI type definition for customer, service, and resource.

| Note: For VIP customer, you must add the operator in SM for him | m |
|-----------------------------------------------------------------|---|
| to login, with login name equal customer CI name.               |   |

| CI Category | СІ Туре          |  |
|-------------|------------------|--|
| Customer    | Customer         |  |
| Service     | Business Service |  |
|             | Site             |  |
|             | Trail            |  |
|             | ManagedElement   |  |
| Deserves    | TerminationPoint |  |
| Resource    | Software         |  |
|             | Equipment        |  |
|             | TopologicalLink  |  |
|             | Connection       |  |

You can also use Service Manger to load data for mass adding CI.

### 2.3 Configure MO and CI relationship

In command line, type 'db'.

Type 'mocirl' in Table field.

| 🚝 HP Service Manager - Database - HP | Service Lanager Client                      |      |
|--------------------------------------|---------------------------------------------|------|
| Ale Edit Window Help                 |                                             |      |
| 🔐 🛅 db 🛛 🖌 🤍 🤅                       |                                             |      |
| 🖹 🗟 System Navigator 🛛 📄 🚳 🗸 🗖       | 🔚 To Do Queue: My To Do List 🛛 😽 Database 🗙 | - 8  |
| 层 😑 🗁 Connection - pagedeon 🛛 🔼      | Back                                        | ta → |
| 🗷 🤖 Favorites and Dashboards         |                                             |      |
| 🔸 🖃 🛵 Menu Navigation 📃              |                                             |      |
| 🐨 📑 Change Management                |                                             |      |
| - Tonfiguration Management           |                                             |      |
| dministration                        |                                             |      |
| Contracts                            |                                             |      |
| Basonreas                            |                                             |      |
| Bazeline                             |                                             |      |
| CI Queue                             |                                             |      |
| CI Relationship Subty                |                                             |      |
| 🔥 Configuration Item R               |                                             |      |
| - 🔂 Device Types                     | rorm.                                       |      |
| - 🔓 Manage Software                  | Table: negit1                               |      |
| 🔥 Search CIs                         |                                             |      |
| SLA Information                      | Administration mode                         |      |
| Subscriptions                        |                                             |      |
| incident Management                  |                                             |      |
| H G Knowledge Management             |                                             |      |
| Bernart Management                   |                                             |      |
| H Service Catalog                    |                                             |      |
| Bervice Desk                         |                                             |      |
| 🗷 📻 Service Level Management         |                                             |      |
| 😑 \overline System Administration    |                                             |      |
| 😠 📷 Base System Configuratic         |                                             |      |
| 🖃 🚾 Ongoing Maintenance              |                                             |      |
| 🕀 🧓 Communication Utilit:            |                                             |      |
| 🕀 📷 Environment Records              |                                             |      |
| 🖽 🚾 Groups                           |                                             |      |
| Mandanten                            |                                             |      |
| Tatch Kelease                        |                                             |      |
|                                      |                                             |      |
| Canability Words                     |                                             |      |
| Operators 🗸                          |                                             |      |
|                                      |                                             |      |
|                                      |                                             |      |

Click search, you will see

| 🚆 HP Service Manager - Search mocirl | Records - HP Service Ma      | nager Client               |      |
|--------------------------------------|------------------------------|----------------------------|------|
| File Edit Window Help                |                              |                            |      |
| i 📑 👝 db 🔍 🕨 i 🥸 🤅                   | a) 🔁 🛛 🔤                     |                            |      |
| 😭 🖭 Surrigator 🕅 🗖 🖉 🖓 🗖             | 🖳 To Do Onono: Mr To Do List | E Sourch manipil Records X |      |
|                                      | To be queue. my to be List   | Ne Search mother necords   |      |
| Report to and Darbhaards             | 🔄 Back 🌵 Add 🚿 Search        |                            | S. 🔻 |
| Henn Nevigetion                      |                              |                            |      |
| Change Hanagement                    |                              |                            |      |
| 😑 🚾 Configuration Management         | mocirl                       |                            |      |
| 🗄 📻 Administration                   |                              |                            |      |
| 🕀 📻 Configuration Management         | Logical Name:                |                            |      |
| 🕀 🐻 Contracts                        | Mo Name:                     |                            |      |
| 😑 👼 Resources                        |                              |                            |      |
|                                      |                              |                            |      |
| CI Queue                             |                              |                            |      |
| CI Relationship Subty                |                              |                            |      |
| Configuration Item R                 |                              |                            |      |
| 👔 Device Types                       |                              |                            |      |
| Manage Software                      |                              |                            |      |
| Search UIs                           |                              |                            |      |
| SLA Information                      |                              |                            |      |
| O Subscriptions                      |                              |                            |      |
| E Therdent management                |                              |                            |      |
| Problem Management                   |                              |                            |      |
| E Request Management                 |                              |                            |      |
| B Service Catalog                    |                              |                            |      |
| 🗉 🔂 Service Desk                     |                              |                            |      |
| 😠 📻 Service Level Management         |                              |                            |      |
| 😑 🚠 System Administration            |                              |                            |      |
| 😠 📷 Base System Configuratio         |                              |                            |      |
| 😑 🚾 Ongoing Maintenance              |                              |                            |      |
| 🕀 📷 Communication Utilit:            |                              |                            |      |
| 🗄 📷 Environment Records              |                              |                            |      |
| 🗄 🧰 Groups                           |                              |                            |      |
| 🕀 🚾 Mandanten                        |                              |                            |      |
| E To Patch Release                   |                              |                            |      |
| H To Profiles                        |                              |                            |      |
| 🗄 🛄 System                           |                              |                            |      |
| Capability fords                     |                              |                            |      |
| uperators N                          |                              |                            |      |

You can input Logical Name as CI name, and input MO name ,then click 'Add'.

The relationship will be added to the table.

You can also click ' Search' to see current configuration for MO and CI mapping relationship in the system.

Note: You must change " to ' for each MO.

| 🖷 HP Service Hanager - Search mocirl Records - HP Service Hanager Client 📃 🗖 🗙 |                                                          |      |  |  |  |  |
|--------------------------------------------------------------------------------|----------------------------------------------------------|------|--|--|--|--|
| Filly Edit Hindow Help                                                         |                                                          |      |  |  |  |  |
| i 🛃 👜 db 🛛 💌 🕨 (                                                               |                                                          |      |  |  |  |  |
| 🗈 😒 System Navigator 🛛 📄 🥪 🎽 🗖                                                 | 层 To Do Queue: My To Do List 🛛 🗧 Search mocirl Records 🗙 |      |  |  |  |  |
| 📓 🖃 🗁 Connection - pagedeom  🔺                                                 | 🚰 Back 🚯 Add 🔗 Search                                    | S. 🗸 |  |  |  |  |
| Favorites and Dashboards                                                       |                                                          |      |  |  |  |  |
| Change Management                                                              |                                                          |      |  |  |  |  |
| 😑 🐻 Configuration Management                                                   | nocirl                                                   |      |  |  |  |  |
| 🗄 🚾 Administration                                                             |                                                          |      |  |  |  |  |
| H G Contiguration Management                                                   | Logical Rame:                                            |      |  |  |  |  |
| E Resources                                                                    | NO AGRE.                                                 |      |  |  |  |  |
| - Baseline                                                                     |                                                          |      |  |  |  |  |
| CI Queue                                                                       |                                                          |      |  |  |  |  |
| Configuration Item R                                                           |                                                          |      |  |  |  |  |
| 🐻 Device Types                                                                 |                                                          |      |  |  |  |  |
| Manage Software                                                                |                                                          |      |  |  |  |  |
| Search UIs                                                                     |                                                          |      |  |  |  |  |
| Subscriptions                                                                  |                                                          |      |  |  |  |  |
| 😠 📷 Incident Management                                                        |                                                          |      |  |  |  |  |
| 🕀 🚾 Knowledge Management                                                       |                                                          |      |  |  |  |  |
| H G Froblem Management                                                         |                                                          |      |  |  |  |  |
| 🗄 📷 Service Catalog                                                            |                                                          |      |  |  |  |  |
| 🕀 📷 Service Desk                                                               |                                                          |      |  |  |  |  |
| 🕀 📷 Service Level Management                                                   |                                                          |      |  |  |  |  |
| Base System Configuration                                                      |                                                          |      |  |  |  |  |
| 😑 🐻 Ongoing Maintenance                                                        |                                                          |      |  |  |  |  |
| 🕀 🚾 Communication Utilit:                                                      |                                                          |      |  |  |  |  |
| Environment Kecords                                                            |                                                          |      |  |  |  |  |
| 🗄 📑 Mandanten                                                                  |                                                          |      |  |  |  |  |
| 🗉 👼 Patch Release                                                              |                                                          |      |  |  |  |  |
| H Tofiles                                                                      |                                                          |      |  |  |  |  |
| Capability Words                                                               |                                                          |      |  |  |  |  |
| 🕞 Operators 🗸                                                                  |                                                          | I    |  |  |  |  |
| 37 1                                                                           |                                                          |      |  |  |  |  |
| You can als                                                                    | o use Service Manger to load data for mass adding.       |      |  |  |  |  |

### 2.4 Configure CI and Customer relationship

To configure the CI relation, you must add CI to Service Manger.

In main menu, go to Configuration Management- Resource-CI queue, input the CI name you want to configure the relation and click 'search'.Note, the CI type must by 'network'.

| (B)# | Ed Fd               | 🔍 🔪 : abe 🍙 🛼 🔳            |                              |                          |                          |                              |
|------|---------------------|----------------------------|------------------------------|--------------------------|--------------------------|------------------------------|
|      |                     |                            |                              |                          |                          |                              |
|      | Sys 23              | To Do Queue: My To Do List | Forms Designer: networks     | Forms Designer: configur | Configuration Item Queue | Search Lonfiguration Ite 🗶 🗖 |
|      |                     | 🔄 Back 📑 New 🔗 Search 🔍    | Find 📅 Fill                  |                          |                          | <b>℃.</b> ▼                  |
|      | Connection          |                            |                              |                          |                          |                              |
| 1.   | Havorite            | 2                          |                              |                          |                          |                              |
|      | 🗄 🐻 Chang           | Look For:                  | Configuration Item           | ~                        |                          |                              |
|      | 🖻 🚾 Confi           | View:                      |                              | ~                        |                          |                              |
|      |                     | Confirmation Item          | no Choisen 🔿 Admenard Bilton |                          |                          |                              |
|      | ⊞ <mark>क</mark> C( | CT Nono:                   |                              | Statue:                  | Г                        |                              |
|      | 🖃 🚾 Re              | Arret Teg                  | erreuttor                    | Status:                  | Name :                   |                              |
|      |                     | Type:                      | Network                      | Location                 | n:                       |                              |
|      |                     | Subtype:                   |                              | Vendor 1                 | Name:                    |                              |
|      | -6                  | Owner:                     |                              | Service                  | Contract:                |                              |
|      |                     | Serial Number:             |                              | Network                  | Name:                    |                              |
|      |                     | Part Number:               |                              |                          | -                        |                              |
|      |                     | Domain:                    |                              |                          |                          |                              |
|      |                     | Service Name:              |                              | Pendi                    | ng Change                |                              |
|      | H Theid             | Incident Lategory:         |                              | Criti                    | cal CI                   |                              |
|      | ± 7 Probl           | ASSIgnment.                |                              | B Q Syste                | m Down?                  |                              |
|      | 🖃 🚾 Reque           |                            |                              |                          |                          |                              |
|      | 🗎 🔂 Li              |                            |                              |                          |                          |                              |
|      |                     |                            |                              |                          |                          |                              |
|      | 😐 📑 Q1              |                            |                              |                          |                          |                              |
|      | 🗄 🔂 Servi           |                            |                              |                          |                          |                              |
|      | 🗄 👩 Servi           |                            |                              |                          |                          |                              |
|      | E Syste             |                            |                              |                          |                          |                              |
|      | 🕀 👼 Tailc           |                            |                              |                          |                          |                              |
|      | Appro Sumi          |                            |                              |                          |                          |                              |
|      | Svste               |                            |                              |                          |                          |                              |
|      | To De               |                            |                              |                          |                          |                              |
|      | Svsten N            |                            |                              |                          |                          |                              |
| 1    |                     | [                          |                              |                          |                          |                              |

In Managed State-Network Service, input the customer name. That is the login name in SM.

| 📲 H  | P Service Manager                                                                                                    | r - Configuration Item:                                                                                                    | circuit01 - HP Service Mana | ger Client                                                                                                    | viteri ene susej pe                                                                                                    |                              | _ 7 ×           |
|------|----------------------------------------------------------------------------------------------------|----------------------------------------------------------------------------------------------------|-----------------------------|----------------------------------------------------------------------------------------------------|----------------------------------------------------------------------------------------------------|------------------------------|-----------------|
| File | Eco. Mindow Help                                                                                                    |                                                                                                    |                             |                                                                                                    |                                                                                                    |                              |                 |
|      | fd fd                                                                                                    | 🕑 🕨 🤅 💖 🔂                                                                                                    |                             |                                                                                                    |                                                                                                    |                              |                 |
| E    | 😪 Sys 🛛 🗖 🗖                                                                                                    | 🞇 To Do Queue: My To Do List                                                                                                    | 层 Forms Designer: networks  | 🚝 Forms Designer: configur                                                                                                    | 层 Configuration Item Queue                                                                                                    | 👺 Configuration Item: cir    | ×               |
|      | 🖻 🚭 🍸                                                                                                    | 🗸 OK 🗰 Cancel 🔚 Save 🖳                                                                                                    | Delete 🔍 Find 册 Fill        |                                                                                                    |                                                                                                    |                              | 8 <b>.</b> 🔻    |
|      | Connection A  Favorite Favorite Confi  Confi Confi  Confi Confi Confi Confi Confi Confi Confi Confi Confi Confi C | ✓ OK ★ Cencel  Save  \$ CI Identifier:<br>CI Meme:<br>Asset Tag:<br>Status:<br>Asset Tag:<br>Config admin group:<br>Support Groups  \$ upp<br>Support Groups Part Humber:<br>Eodel<br>Manufacturer:<br>Model:<br>Version:<br>Serial Humber:<br>Title: Description: | Delete Q Find Pill          | <ul> <li>✓ General → Baseline</li> <li>✓ Network → Addition</li> <li>Service Name:</li> <li>Order Id:</li> <li>Customer Name:</li> <li>Sub Service Type:</li> <li>Sub Service Type:</li> <li>Speed:</li> <li>Service Ead Date:</li> <li>A City:</li> <li>A Region:</li> <li>Z City:</li> <li>Z Region:</li> <li>A End Name:</li> <li>A End Name:</li> <li>Z End Name:</li> <li>Z End Name:</li> <li>Z End Name:</li> <li>Z End Name:</li> </ul> | <ul> <li>♥ Managed State</li> <li>♥ CI Changes</li> <li>sal</li> <li>♥ Network Service</li> <li>pircuit01</li> <li>panny. Clark</li> </ul> | Audit      Software      *:0 |                 |
|      |                                                                                                    |                                                                                                    |                             | 100                                                                                                    | 1.) 90 简全                                                                                                    | configurationItem (a         | m. new. device) |

Note: Network Service subform can be seen only when the subtype is seen.

## 2.5 Configure CI relationship

To show CI relationship graph, you must configure CI relationship with SM default tool.

Go to Configuration Management-Resources-Configuration Item Relationships

| HP Service Manager - Search Configuration Item Relationship Records - HP Service Manager Client 📃 🗐 🔀 |                                                        |                      |                                                                                                    |                                                |  |  |  |  |
|----------------------------------------------------------------------------------------------------|--------------------------------------------------------|----------------------|----------------------------------------------------------------------------------------------------|------------------------------------------------|--|--|--|--|
| le Edit Tindow Help                                                                                   |                                                        |                      |                                                                                                    |                                                |  |  |  |  |
| 📑 👌 🚺 🕑 💽 🙀                                                                                           |                                                        |                      |                                                                                                    |                                                |  |  |  |  |
| 🕆 System Navigator 🛛 📄 🚱 🏹 🗖                                                                          | 📳 To Do Queue: My To Do List                           | 🚆 resservicerelation | 🚆 Configuration Item Relationship                                                                                                    | 😹 Search Configuration Item Relationship 🗙 🖵 🗖 |  |  |  |  |
| 🚽 🖃 🗁 Connection - pagedeom 🛛 🔺                                                                       | 🗲 Back 🌵 Add 🔗 Search 🔍                                | Find 🕂 Fill          |                                                                                                    | 10 V                                           |  |  |  |  |
| 🔹 💽 Favorites and Dashboards                                                                          |                                                        |                      |                                                                                                    |                                                |  |  |  |  |
| > 😑 🛵 Menu Navigation                                                                                 |                                                        |                      |                                                                                                    |                                                |  |  |  |  |
| E 🐻 Change Management                                                                                 | Configuration Item R                                   | alationchin          |                                                                                                    |                                                |  |  |  |  |
| Um Configuration Management                                                                           |                                                        | cratronship          |                                                                                                    |                                                |  |  |  |  |
| B G Canfi mustion Hanagers Reserve                                                                    | Mantanan CT:                                           |                      |                                                                                                    |                                                |  |  |  |  |
| E Contriguration management Repor                                                                     | opstream CL.                                           |                      | 89                                                                                                    |                                                |  |  |  |  |
| Besources                                                                                             | Kelationship Name:                                     |                      |                                                                                                    |                                                |  |  |  |  |
| Baseline                                                                                              | Relationship Type:                                     | 🔘 Logi cal           |                                                                                                    |                                                |  |  |  |  |
| CI Queue                                                                                              |                                                        | Physical             |                                                                                                    |                                                |  |  |  |  |
| CI Relationship Subtypes                                                                              | Relationship Subtype:                                  |                      | <ul> <li>Image: Second second sec</li></ul> |                                                |  |  |  |  |
| Configuration Item Relation                                                                           | Downstream CIs:                                        |                      |                                                                                                    |                                                |  |  |  |  |
| Device Types                                                                                          |                                                        |                      |                                                                                                    |                                                |  |  |  |  |
| - 🚡 Manage Software                                                                                   |                                                        |                      |                                                                                                    |                                                |  |  |  |  |
| - 🐻 Search CIs                                                                                        |                                                        |                      |                                                                                                    |                                                |  |  |  |  |
| SLA Information                                                                                       |                                                        |                      |                                                                                                    |                                                |  |  |  |  |
| 👝 🔂 Subscriptions                                                                                     |                                                        |                      |                                                                                                    |                                                |  |  |  |  |
| 🕀 📷 Incident Management                                                                               | Outage Dependency                                      |                      |                                                                                                    |                                                |  |  |  |  |
| H m Knowledge Management                                                                              |                                                        |                      |                                                                                                    |                                                |  |  |  |  |
| 🖶 📷 Froblem Management                                                                                | Outage Dependency                                      |                      |                                                                                                    |                                                |  |  |  |  |
| H I Request Management                                                                                | This Configuration Item will be considered down if     |                      |                                                                                                    |                                                |  |  |  |  |
| E Service Catalog                                                                                     | or more of the supporting configuration items are down |                      |                                                                                                    |                                                |  |  |  |  |
| B Service Level Menorement                                                                            |                                                        |                      |                                                                                                    |                                                |  |  |  |  |
| System Administration                                                                                 |                                                        |                      |                                                                                                    |                                                |  |  |  |  |
| 💀 📻 Base System Configuration                                                                         |                                                        |                      |                                                                                                    |                                                |  |  |  |  |
| 😑 \overline Gongoing Maintenance                                                                      |                                                        |                      |                                                                                                    |                                                |  |  |  |  |
| 😟 📻 Communication Utilities                                                                           |                                                        |                      |                                                                                                    |                                                |  |  |  |  |
| 😟 📷 Environment Records                                                                               |                                                        |                      |                                                                                                    |                                                |  |  |  |  |
| 🗷 📷 Groups                                                                                            |                                                        |                      |                                                                                                    |                                                |  |  |  |  |
| 🗷 🚾 Mandanten                                                                                         |                                                        |                      |                                                                                                    |                                                |  |  |  |  |
| 🕀 🥁 Patch Release                                                                                     |                                                        |                      |                                                                                                    |                                                |  |  |  |  |
| 🗄 📷 Profiles                                                                                          |                                                        |                      |                                                                                                    |                                                |  |  |  |  |
| 🗄 📷 System                                                                                            |                                                        |                      |                                                                                                    |                                                |  |  |  |  |
| Capability Words                                                                                      |                                                        |                      |                                                                                                    |                                                |  |  |  |  |
| uperators Y                                                                                           |                                                        |                      |                                                                                                    |                                                |  |  |  |  |
|                                                                                                    | I                                                      |                      |                                                                                                    |                                                |  |  |  |  |

### Input the required information. For example, vpn01 contains

| mplsp                           | e04_cnd_hp_com and  | l mplspe05_ | cnd_hp_c | om.    |        |            |  |
|---------------------------------|---------------------|-------------|----------|--------|--------|------------|--|
| 🔝 🗸 OK 🗰 Cancel 🥤               | 🏱 Previous 🤳 Next 🔂 | Add 🔚 Save  | 🙀 Delete | 🔍 Find | 🕂 Fill | <b>t</b> - |  |
|                                 |                     |             |          |        |        |            |  |
| Configuration Item Relationship |                     |             |          |        |        |            |  |
|                                 |                     |             |          |        |        |            |  |
| Upstream CI:                    | vpn01               | <b>7</b>    |          |        |        |            |  |
| Relationship Name:              | VPN                 |             |          |        |        |            |  |
| Relationship Type:              | 💽 Logical           |             |          |        |        |            |  |
|                                 | 🔘 Physical          |             |          |        |        |            |  |
| Relationship Subtype:           | Contains            | ✓ 🛃         |          |        |        |            |  |
| Downstream CIs:                 | mplspeO4_cnd_hp_com |             |          |        |        |            |  |
|                                 | mplspe05_cnd_hp_com |             |          |        |        |            |  |
|                                 |                     |             |          |        |        |            |  |
|                                 |                     |             |          |        |        |            |  |
|                                 |                     |             |          |        |        |            |  |
|                                 |                     |             |          |        |        |            |  |

You can configure the relationship between service CI and resource CI ,so that SM can look up affected services and affected resources when an incident is created.

For more information, you can refer to Service Manger help document.